## MANUAL GUIDELINE FOR CLAB MEMBERSHIP (RENEWAL)

Click on the link provided to access our eCLAB Portal: <u>https://www.e-clab.com.my/index.php</u>

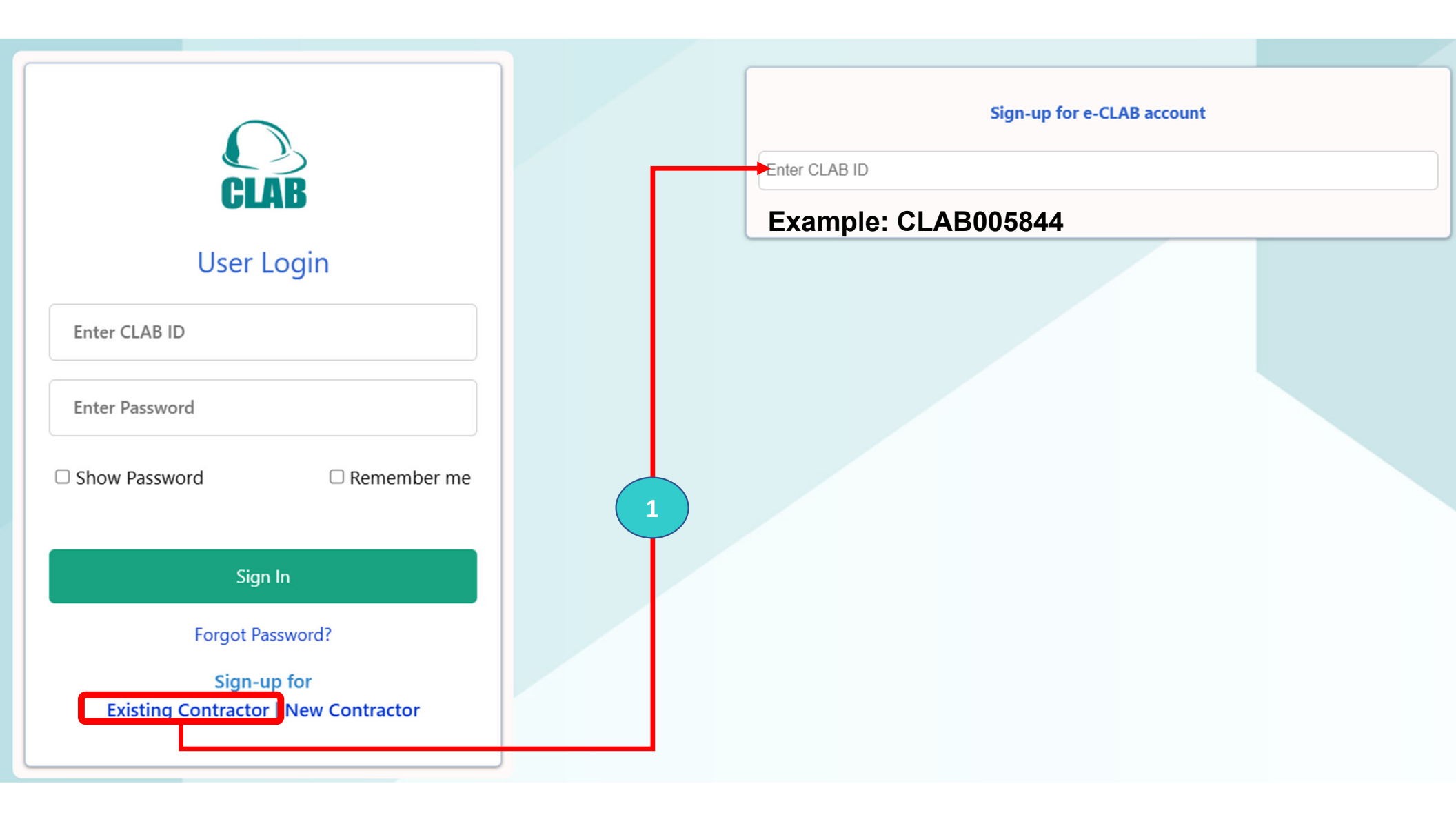

| e-CLAB ver 1.0                    | Membership Payment                                                                                 |                                 | Note:<br>Once payment has<br>validity will auto u<br>Portal                                                                                                    | s been made, your<br>pdate on eCLAB             |  |
|-----------------------------------|----------------------------------------------------------------------------------------------------|---------------------------------|----------------------------------------------------------------------------------------------------|-------------------------------------------------|--|
| SP ANGGERIK SDN. BHD.<br>34102e-T | SP ANGGERIK SDN. BHD.                                                                              |                                 | eqlazhost.com says                                                                                                    |                                                 |  |
| Welcome                           | Company Registration No.                                                                           | CLAB NO                         | You have selected 3 year(s) period of registration for renewal and the<br>next CLAB Expiry Date is 4-Jul-2031. If you are agree, please proceed<br>with a payment. Thank you. |                                                 |  |
| e-CONTRACTOR                      | 341028-T                                                                                           | CLAB005783                      |                                                                                                    |                                                 |  |
| Profile & Membership Renewal      | Company Address                                                                                    |                                 |                                                                                                    |                                                 |  |
| Status & Certificate              | 26-3, JALAN PJU 8/58,                                                                              |                                 |                                                                                                    |                                                 |  |
| e-VDR 👻                           | BANDAR DAMANSARA PERDANA,                                                                          |                                 |                                                                                                    |                                                 |  |
| e-FOMEMA 🗸                        |                                                                                                    |                                 |                                                                                                    |                                                 |  |
| e-LANJUTAN                        | Poscole                                                                                            | State                           |                                                                                                    | 0                                               |  |
| e-COM 🔹                           | 47820                                                                                              | SELANGOR                        | One year @ KM20.00                                                                                                    |                                                 |  |
| Application History               | Telephone No.                                                                                      | Fax No.                         | Two years @ RM40.00                                                                                                    |                                                 |  |
| Change Password                   | 03-77241912/13                                                                                     | 03-77242910                     |                                                                                                    |                                                 |  |
|                                   | CIDB Registration No. (View Certificate)                                                           | CIDB Expiry Date                |                                                                                                    | Three years @ RM50.00                           |  |
| 2                                 | 123456376                                                                                          | 13-Aug-2026                     |                                                                                                    | Four years @ RM70.00                            |  |
|                                   | Grade                                                                                              | Email Address                   |                                                                                                    |                                                 |  |
|                                   | G7                                                                                                 | spanggerik@gmail.com            |                                                                                                    |                                                 |  |
|                                   | Category Code                                                                                      | Specialization                  | Six years @ RM100.00                                                                                                    |                                                 |  |
|                                   | B,CE,ME                                                                                            | B01,B02,B03,B04,B07,B12,B13,B14 |                                                                                                    |                                                 |  |
|                                   | CLAB Valid From Date                                                                               | CLAB Expiry Date                |                                                                                                    | Seven years @ RM120.00                          |  |
|                                   | 13-Mar-2025                                                                                        | 04-Jul-2028                     |                                                                                                    | Eight years @ RM140.00<br>Nine years @ RM150.00 |  |
|                                   | CLAB Expiry Date has ended                                                                         | CLAB Expiry Date will end       |                                                                                                    |                                                 |  |
|                                   | 0                                                                                                  | 1209 day(s)                     |                                                                                                    |                                                 |  |
|                                   | Please select a period of registration applied for and click button Pay Now for Membership Renewal |                                 |                                                                                                    |                                                 |  |
|                                   |                                                                                                    |                                 | ~                                                                                                    | Ten years @ RM170.00                            |  |
|                                   | Pay Now                                                                                            |                                 |                                                                                                    | Eleven years @ RM190.00                         |  |
|                                   | <u> </u>                                                                                           |                                 |                                                                                                    | Twelve years @ RM200.00                         |  |

## e-CLAB PORTAL

CO Membership Payment

e-CLAB ver 1.0

•

•

•

•

•

## CLAB005783 SP ANGGERIK SDN. BHD. 341028-T Welcome e-CONTRACTOR Profile & Membership Renewal

Status & Certificate

e-VDR

e-FOMEMA

e-LANJUTAN

e-COM

Application History

Change Password

| SP ANGGERIK SDN. BHD.                                               |                                  | · · · · · · · · · · · · · · · · · · ·                                 |  |
|---------------------------------------------------------------------|----------------------------------|-----------------------------------------------------------------------|--|
| Company Registration No.                                            | CLAB NO                          | You have selected 3 year(s) period of registration for renewal and th |  |
| 341028-T                                                            | CLAB005783                       | nex CLAB Expiry Date is 4-Jul-2031. If you are agree, please proceed  |  |
| Company Address                                                     |                                  | with a payment. Thank you.                                            |  |
| 26-3, JALAN PJU 8/58,                                               |                                  |                                                                       |  |
| BANDAR DAMANSARA PERDANA,                                           |                                  | ОК                                                                    |  |
| PETALING JAYA,                                                      |                                  |                                                                       |  |
| Poscode                                                             | State                            |                                                                       |  |
| 47820                                                               | SELANGOR                         |                                                                       |  |
| Telephone No.                                                       | Fax No.                          |                                                                       |  |
| 03-77241912/13                                                      | 03-77242910                      |                                                                       |  |
| CIDB Registration No. (View Certificate)                            | CIDB Expiry Date                 |                                                                       |  |
| 123456376                                                           | 13-Aug-2026                      |                                                                       |  |
| Grade                                                               | Email Address                    |                                                                       |  |
| G7                                                                  | spanggerik@gmail.c               | iom                                                                   |  |
| Category Code                                                       | Specialization                   |                                                                       |  |
| B,CE,ME                                                             | B01,B02,B03,B04,B                | 07,B12,B13,B14,B21,B24,B28                                            |  |
| CLAB Valid From Date                                                | CLAB Expiry Date                 |                                                                       |  |
| 13-Mar-2025                                                         | 04-Jul-2031                      |                                                                       |  |
| CLAB Expiry Date has ended                                          | CLAB Expiry Date will            | end                                                                   |  |
| 0 2304 day(s)                                                       |                                  |                                                                       |  |
| Please select a period of registration applied for and click buttor | n Pay Now for Membership Renewal |                                                                       |  |

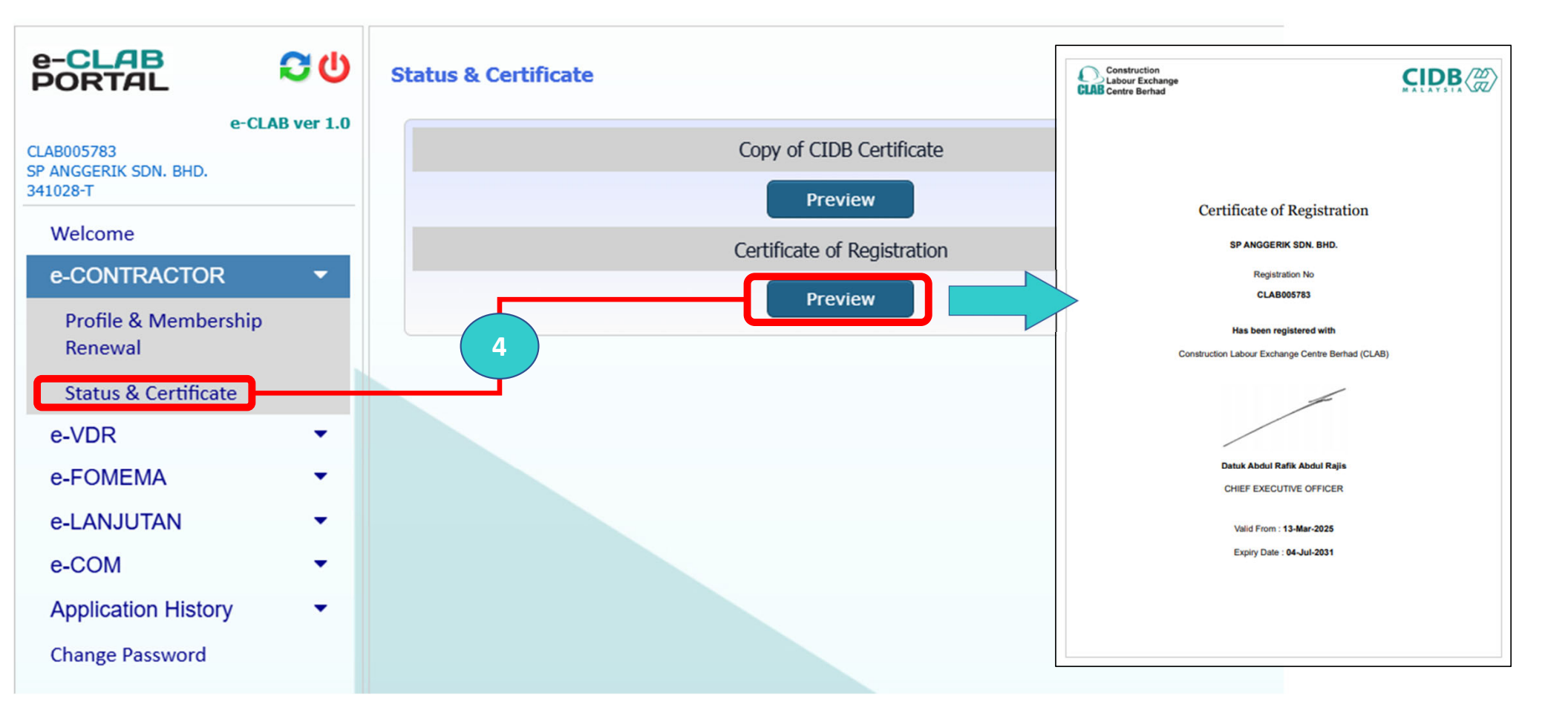